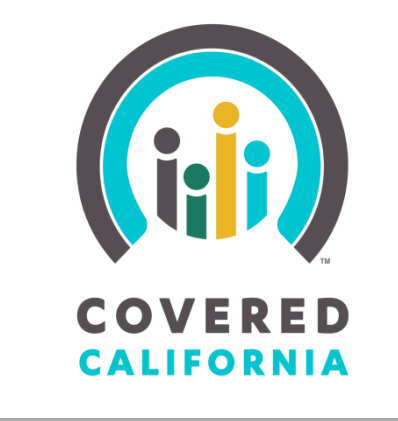

# Certified Enrollment Counselor Training Registration Guide

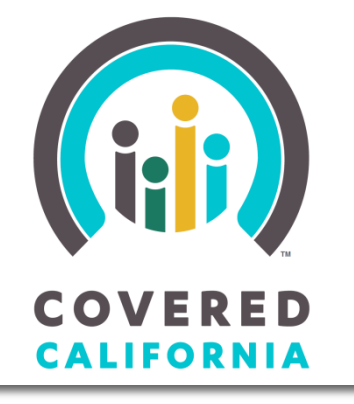

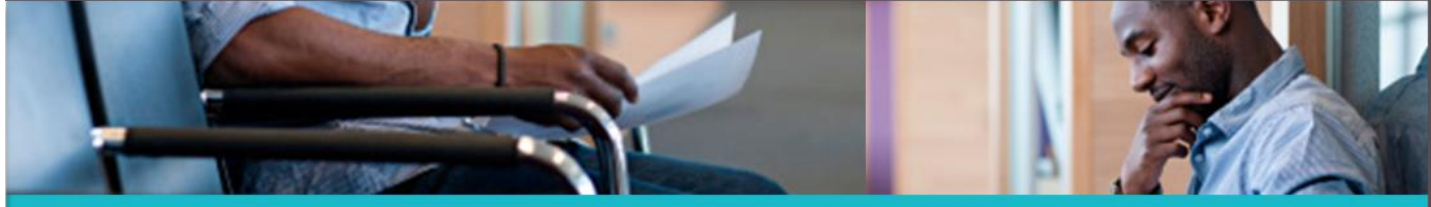

Welcome to the Covered California Learning Management System (LMS)

Covered California training is provided through a variety of modes, including Instructor-Led classroom training and Computer-Based courses. The Learning Management System (LMS) manages the required training courses and exams as well as allowing individuals to search for training locations and register for upcoming sessions.

The following directions will provide a guide for individuals to register for Certified Enrollment Counselor (CEC) Training.

Click Covered California LMS URL: https://learning.coveredca.com

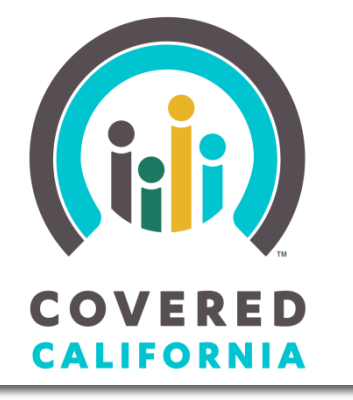

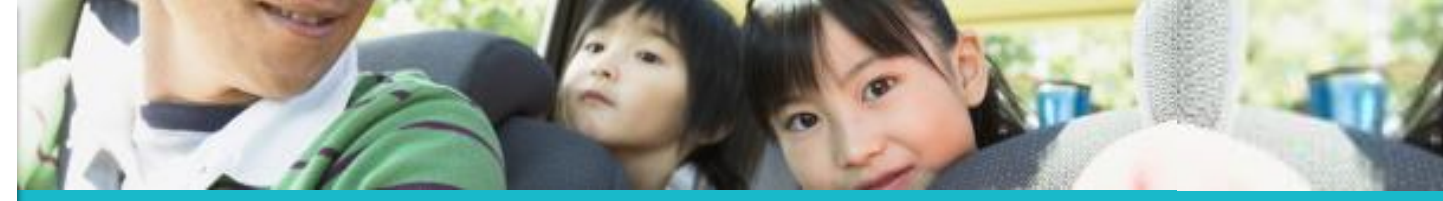

You must first log in to the LMS to access your account and features. Login credentials are sent individually to CECs after the CEE agreement is approved.

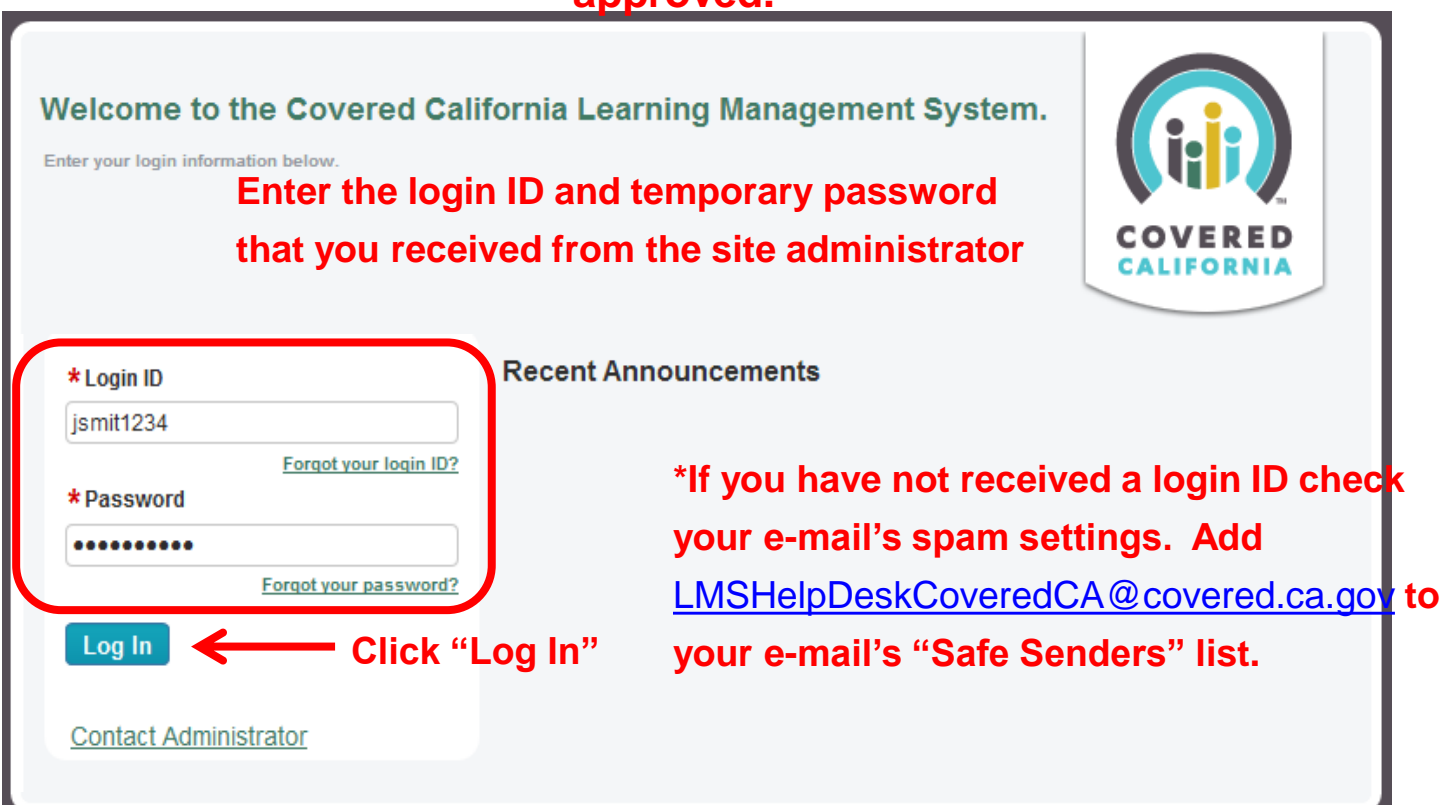

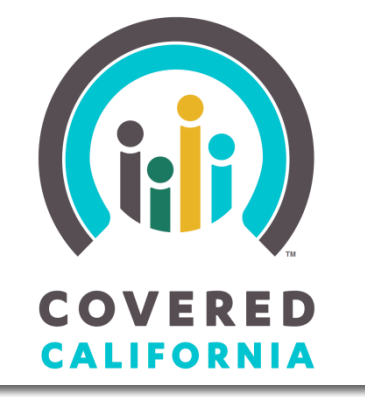

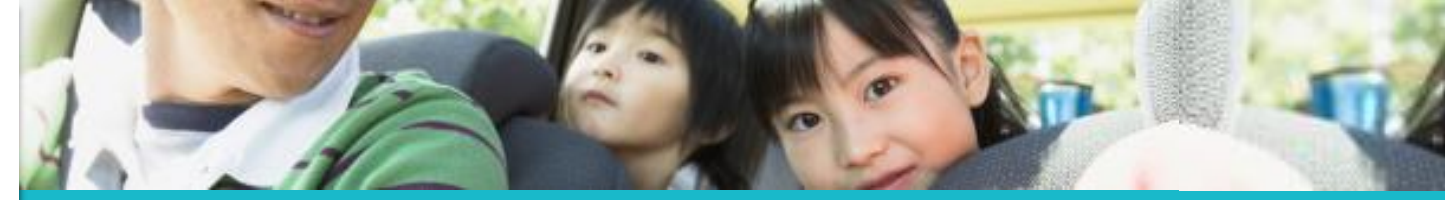

The next screen prompts you to reset your system generated password (if you have not already done so)

| Current Password     New Password     Order New Password                                                                                                    | Irements:<br>I Special Character I Uppercase Character | Here are the password requir |                      |
|----------------------------------------------------------------------------------------------------|--------------------------------------------------------|------------------------------|----------------------|
| Current Password     New Password     Content of the second of the second of the | 1 Numeric Character                                    |                              |                      |
| * New Password                                                                                                    |                                                        | •••••                        | * Current Password   |
| the Confirm New December of Confirmed                                                                                                    |                                                        | •••••                        | * New Password       |
| Confirm New Password                                                                                                    |                                                        | •••••                        | Confirm New Password |

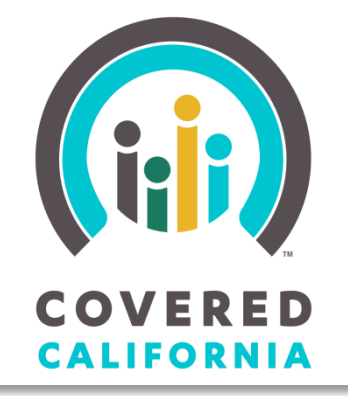

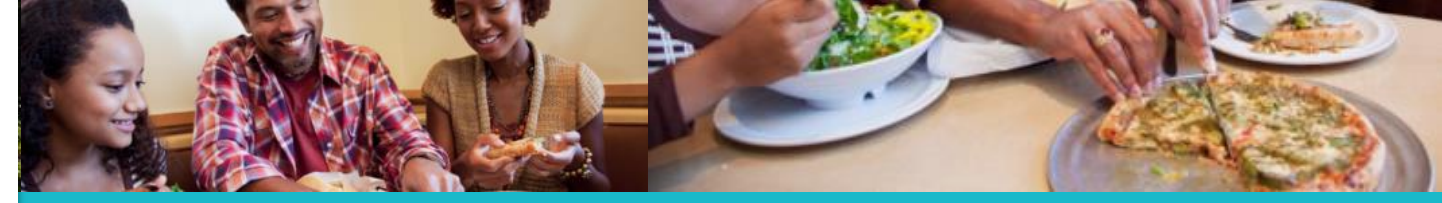

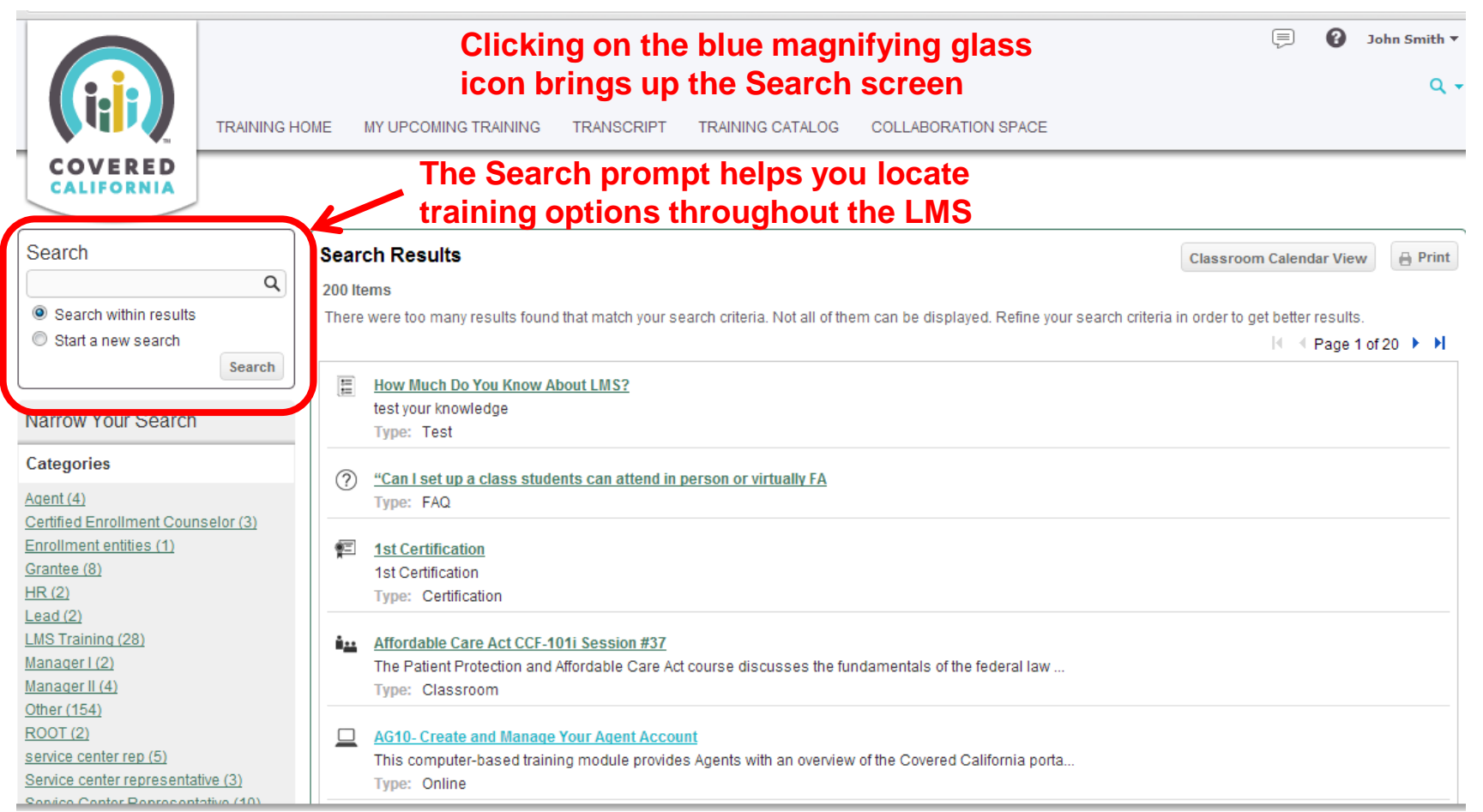

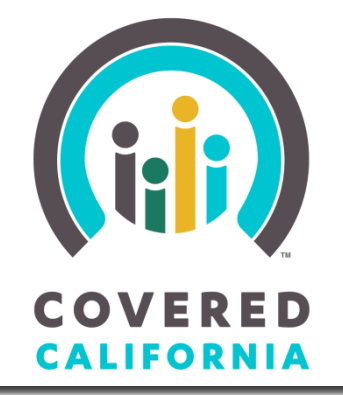

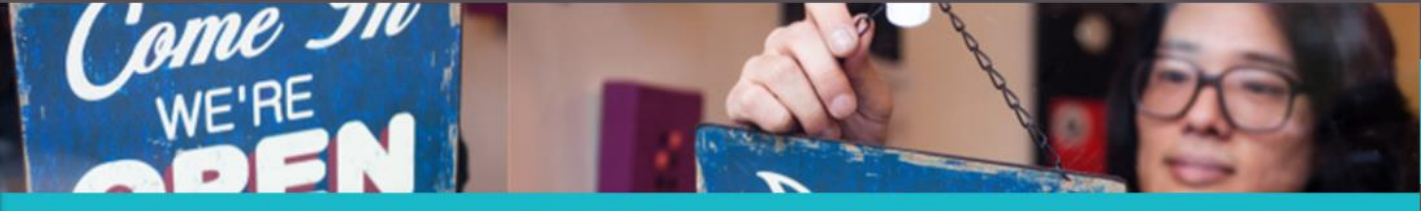

Training Catalog

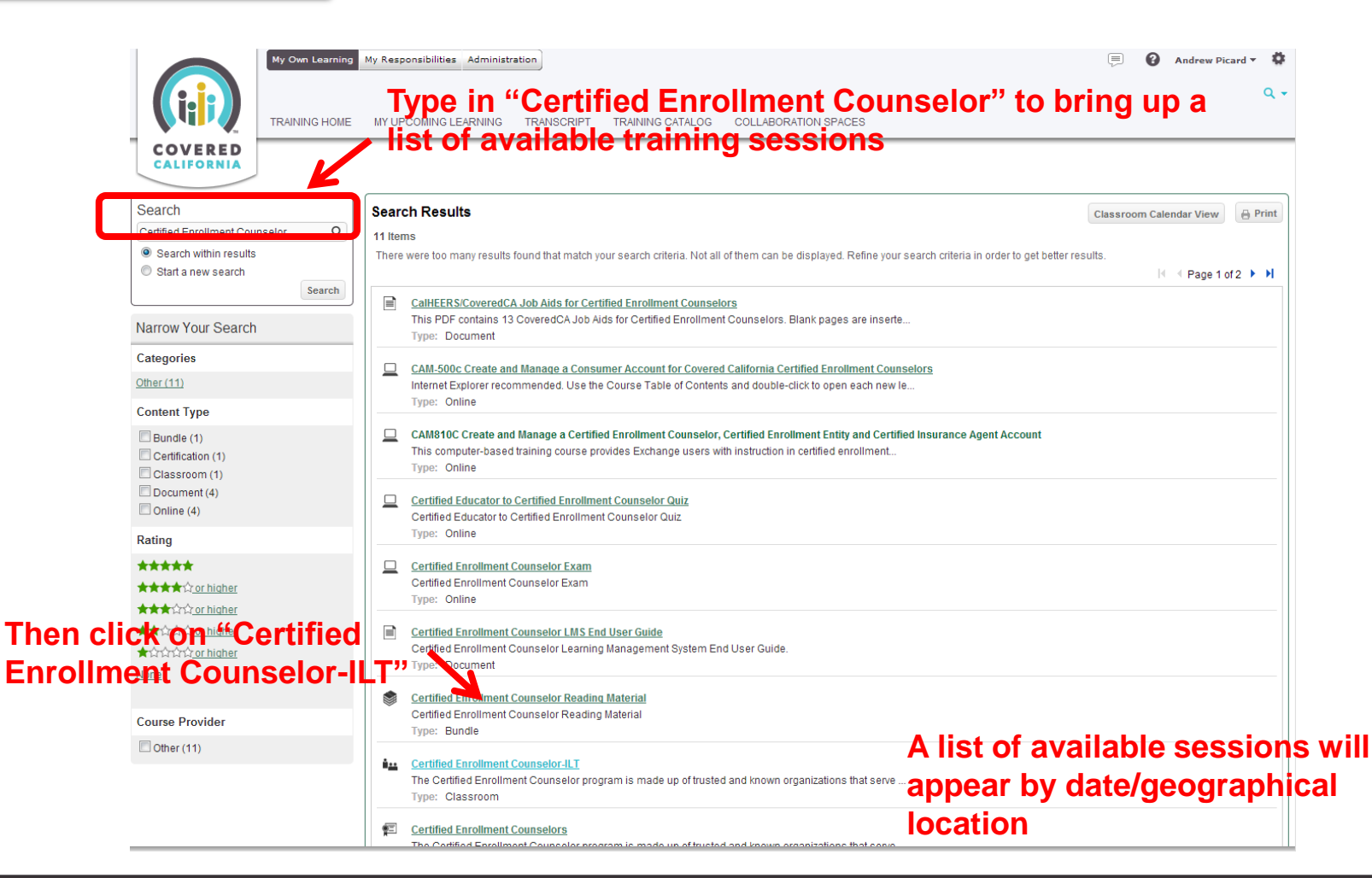

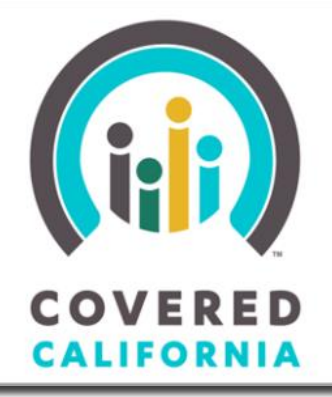

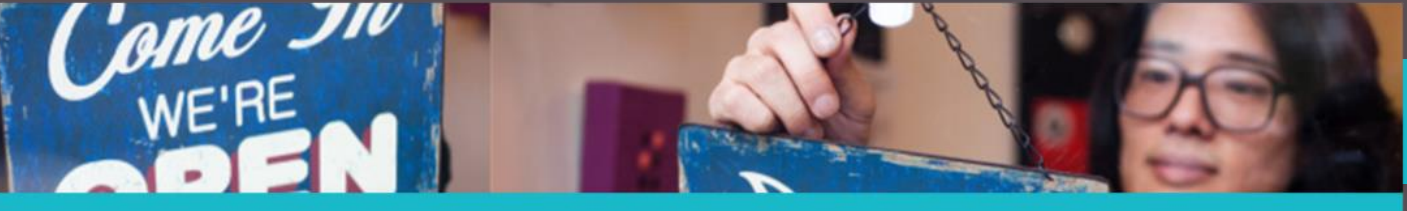

#### Click "Enroll" to registered for your preferred training.

Once enrolled, you will receive a confirmation e-mail and additional details.

If there are no sessions available near your location, please be patient as trainings will be opened as demand grows in each region.

| 10/7/2013 - 10/9/2013<br>Certified Enrollment Counselor-Long Beach               | 0×          | Open for enrollment Enroll 13 seats left       |
|----------------------------------------------------------------------------------|-------------|------------------------------------------------|
| 10/7/2013 - 10/9/2013<br>Certified Enrollment Counselor-Ventura                  | <b>i</b> ×  | Open for enrollment<br>Enroll<br>45 seats left |
| 10/8/2013 - 10/10/2013<br>Certified Enrollment Counselor-Rocklin                 | <b>i</b> ×  | Open for enrollment Enroll 47 seats left       |
| 10/8/2013 - 10/10/2013<br>Certified Enrollment Counselor-San Jose                | <b>i)</b> × | Open for enrollment                            |
| 10/9/2013 - 10/11/2013<br>Certified Enrollment Counselor-Santa Barbara           | <b>i</b> ×  | Open for enrollment                            |
| 10/9/2013 - 10/11/2013<br>Certified Enrollment Counselor-Glendora<br>🏜 In-Person | <b>i</b> ×  | Open for enrollment                            |

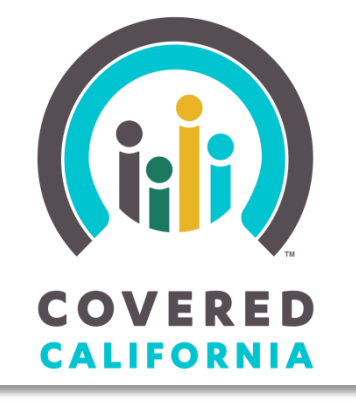

# This concludes the tutorial.

## You can now log in to access your training at:

https://learning.coveredca.com

For Questions or Assistance contact the Help Desk:

1-888-402-0737

LMSHelpDeskCoveredCA@covered.ca.gov

Thank you!